## Au sujet de l'Historique de mes formations en direct – Ventes

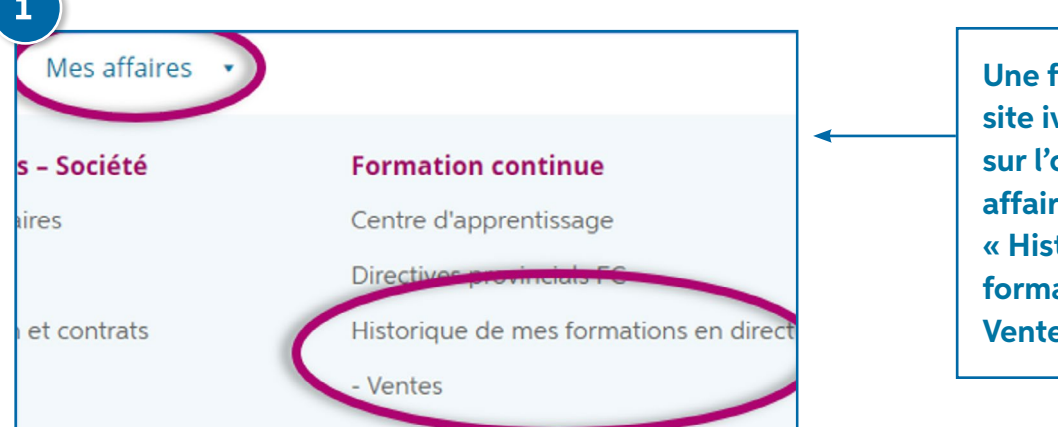

ivari

Une fois connecté au site ivari.ca, cliquez sur l'onglet « Mes affaires » et ensuite sur « Historique de mes formations en direct – Ventes ».

## 2 HISTORIQUE DE MES FORMATIONS EN DIRECT - VENTES Les présentations et les cours affichés ici comprennent les webinaires et les formations en personne organisés par l'équipe des ventes ivari et auxquels vous avez participé depuis le 21 mai 2021. Accréditation UFC : QC, CB, SK, MB, ON, Accréditation AIC : AB Vous pouvez imprimer et sauvegarder vos certificats UFC à partir de cette page. Il vous incombe de tenir un registre de vos certificats UFC pour pouvoir, en cas de besoin, nter la preuve des crédits accumulés à votre organisi ne de réale Établissement des faits pertinents Accréditation UFC : Qui Présentateur : Harry Paul, Directeur des ventes Date de la formation : févr -28-2020 Formation suivie : Ou Temps de participation (en minutes) : 66 Imprimer certificat de réussite Imprimer AIC certificat de réussite

Si des UFC sont accordées au webinaire ou à l'événement en personne auquel vous avez participé, cliquez sur les liens appropriés pour imprimer votre certificat d'achèvement de formation continue.

REMARQUE : Assurez-vous d'imprimer le certificat exact pour votre province et de le conserver dans vos dossiers. Il vous revient de soumettre à votre organisme provincial tout certificat d'achèvement de formation continue que vous avez imprimé et d'en conserver une copie.

Il y a deux raisons pour lesquelles vous ne voyez apparaître aucun lien pour imprimer votre certificat d'achèvement de formation continue :

- 1. L'événement ne donne droit à aucune UFC.
- 2. Vous n'avez pas participé à l'événement du début à la fin.

Toute question doit être adressée par courriel à education@ivari.ca.

**Pour rappel,** vous trouverez sur notre <u>Centre d'apprentissage</u> vos certificats d'achèvement de formation continue.